| 1 | Kennismaken met Word 2019                 | 1  |
|---|-------------------------------------------|----|
|   | Inleiding                                 | 2  |
|   | Oefeningen en bediening                   | 2  |
|   | Office 365                                | 2  |
|   | Nieuw in Word 2019                        | 3  |
|   | Donker thema                              | 4  |
|   | Tekst dicteren met Spraakherkenning       | 4  |
|   | Tekst-naar-spraakfunctie                  | 4  |
|   | "Vertel wat u wilt doen"                  | 5  |
|   | Automatisch bijwerken                     | 5  |
|   | Gebleven in Word 2019                     | 6  |
|   | Aanraakmodus en geschiktheid voor tablets | 6  |
|   | Leesweergave                              | 7  |
|   | Verder lezen                              | 8  |
|   | Delen samenvouwen en uitvouwen            | 8  |
|   | Uitgebreide sjablonen                     | 9  |
|   | Word 2019 starten                         | 9  |
|   | Systeemeisen                              | 9  |
|   | Starten                                   | 10 |
|   | Beginscherm en het lint                   | 11 |
|   | Word afsluiten                            | 12 |
|   | De basis – het venster van Word 2019      | 14 |
|   | De titelbalk                              | 14 |
|   | Het lint, groepen en tabbladen            | 16 |
|   | Opdrachten activeren                      | 18 |
|   | Paneel activeren                          | 19 |
|   | Driehoekje met uitrolmenu                 | 20 |
|   | De werkbalk Snelle toegang                | 20 |
|   | De liniaal                                | 21 |
|   | De statusbalk                             | 22 |
|   | De documentweergave aanpassen             | 23 |
|   | Knoppen in de statusbalk                  | 23 |

|   | Werken met dialoogvensters                    | 25 |
|---|-----------------------------------------------|----|
|   | De functie van de rechtermuisknop             | 27 |
|   | Tekst selecteren                              | 28 |
|   | Selecteren met de muis                        | 29 |
|   | Selecteren met het toetsenbord                | 29 |
|   | Grotere tekstdelen selecteren                 | 29 |
|   | Afspraken in dit boek                         | 30 |
|   | Locaties voor bestanden                       | 31 |
|   | Samenvatting                                  | 32 |
| 2 | Uw eerste document                            | 35 |
|   | Tekst invoeren                                | 36 |
|   | Leeg document maken                           | 36 |
|   | Tekst opslaan                                 | 38 |
|   | Locatie kiezen                                | 39 |
|   | Opslaan en Opslaan als                        | 41 |
|   | De knop Opslaan                               | 41 |
|   | Opslaan als                                   | 42 |
|   | Opslaan met ander bestandstype                | 43 |
|   | Het document sluiten                          | 44 |
|   | Een geldige bestandsnaam kiezen               | 45 |
|   | Regels voor bestandsnamen                     | 45 |
|   | Tekst weer opvragen                           | 47 |
|   | Ander document openen en vastpinnen           | 49 |
|   | Document vanaf een ander schijfstation openen | 50 |
|   | Een document afdrukken                        | 51 |
|   | Afdrukvoorbeeld, bladeren en zoomen           | 52 |
|   | Het tabblad Afdrukken                         | 53 |
|   | Instellingen                                  | 54 |
|   | Snel afdrukken                                | 56 |
|   | Conclusie                                     | 56 |
|   | Samenvatting                                  | 57 |
| 3 | Werken met sjablonen                          | 59 |
|   | Sjablonen verkennen                           | 60 |
|   | Waarom sjablonen?                             | 60 |
|   | Sjabloon als startpunt                        | 61 |
|   | Workflow                                      | 61 |
|   | Uitnodiging maken op basis van een sjabloon   | 62 |
|   | Voorbeeldinhoud in de sjabloon                | 63 |
|   | Afbeelding vervangen                          | 65 |
|   | Document opslaan                              | 68 |

|   | Onlinesjablonen zoeken en gebruiken            | 69  |
|---|------------------------------------------------|-----|
|   | Zoeken op trefwoord                            | 71  |
|   | Sjablonen met actieve inhoud                   | 72  |
|   | Extra functionaliteit                          | 74  |
|   | Zelf sjablonen maken                           | 75  |
|   | Zelfgemaakt sjabloon gebruiken                 | 76  |
|   | Samenvatting                                   | 77  |
| 4 | Beginnen met tekstopmaak                       | 79  |
|   | Veelgebruikte functies voor opmaak             | 80  |
|   | Vet                                            | 80  |
|   | Cursief                                        | 81  |
|   | Onderstrepen                                   | 82  |
|   | Superscript en subscript                       | 83  |
|   | Kopteksten en stijlen                          | 86  |
|   | Opmaak snel verwijderen                        | 87  |
|   | Sneller werken: de cursorbesturingstoetsen     | 89  |
|   | Voorkom RSI, leer de sneltoetsen               | 90  |
|   | Einde van het document                         | 90  |
|   | Spellingcontrole tijdens typen                 | 92  |
|   | Toevoegen aan woordenlijst                     | 93  |
|   | Toevoegen aan AutoCorrectie                    | 94  |
|   | Speciale tekens, symbolen en accenten invoegen | 94  |
|   | De knop Symbool                                | 95  |
|   | Het dialoogvenster Symbool                     | 96  |
|   | Lettertype en deelverzameling                  | 96  |
|   | AutoCorrectie en Sneltoets                     | 97  |
|   | De toetsencombinaties van Word 2019            | 97  |
|   | Dode toetsen                                   | 98  |
|   | Tekst wissen en herstellen                     | 99  |
|   | Enkele tekens wissen                           | 100 |
|   | Woord(en) wissen                               | 100 |
|   | Gewiste tekst herstellen                       | 100 |
|   | Knop Opnieuw                                   | 101 |
|   | AutoCorrectie                                  | 102 |
|   | Woorden toevoegen                              | 102 |
|   | Woorden in de lijst wijzigen                   | 103 |
|   | Tip: afkortingen gebruiken                     | 104 |
|   | Andere opties voor AutoCorrectie               | 105 |
|   | AutoCorrectie ongedaan maken                   | 106 |
|   | Infolabels                                     | 106 |
|   | Samenvatting                                   | 107 |
|   |                                                |     |

| 5 | Teksten handig bewerken                                 | 109 |
|---|---------------------------------------------------------|-----|
|   | Het klembord                                            | 110 |
|   | Eenvoudig kopiëren en verplaatsen                       | 111 |
|   | Opmaak kopiëren en Plakken speciaal                     | 114 |
|   | Niet-opgemaakte tekst plakken                           | 114 |
|   | Infolabels                                              | 115 |
|   | Verschillende manieren, hetzelfde resultaat             | 115 |
|   | Tekst slepen en neerzetten                              | 116 |
|   | Ctrl+slepen                                             | 116 |
|   | Werken met het Office Klembord                          | 117 |
|   | Onderdelen verzamelen                                   | 118 |
|   | Tekst uitwisselen tussen documenten                     | 120 |
|   | Gegevens uitwisselen met Excel                          | 123 |
|   | Bouwstenen                                              | 124 |
|   | Bouwstenen gebruiken                                    | 126 |
|   | Samenvatting                                            | 128 |
| 6 | Documenten opmaken met inspringen, lijsten en uitlijnen | 129 |
|   | Werken met de liniaal                                   | 130 |
|   | Teksten leesbaar maken door ze in te delen              | 130 |
|   | Functies van de liniaal                                 | 131 |
|   | Driehoekjes verslepen                                   | 131 |
|   | Het gebruik van tabs                                    | 131 |
|   | Posities van tabstops                                   | 131 |
|   | Wanneer tab gebruiken?                                  | 132 |
|   | Sneler werken                                           | 132 |
|   | De oefeningen in dit hoofdstuk                          | 132 |
|   | Drie tabstops                                           | 133 |
|   | Tabstops herstellen                                     | 134 |
|   | Soorten tabs                                            | 134 |
|   | Opvulteken voor tabstops                                | 135 |
|   | Tabstops gelden per alinea                              | 136 |
|   | Verschillende typen tabstops op dezelfde regel          | 138 |
|   | Inspringen                                              | 140 |
|   | Alinea inspringen                                       | 140 |
|   | Verder inspringen                                       | 141 |
|   | Inspringing verkleinen                                  | 141 |
|   | Andere manier van inspringen                            | 142 |
|   | Verkeerd-om inspringen                                  | 143 |
|   | Alinea nauwkeurig instellen                             | 144 |
|   | Dubbel inspringen                                       | 146 |
|   | Inspringing weer aanpassen                              | 147 |

| Alinea- en regeleinden                         | 147 |
|------------------------------------------------|-----|
| De functie Alles weergeven                     | 147 |
| Structuur van het document zichtbaar maken     | 148 |
| Alineamarkeringen                              | 149 |
| Shift+Enter: regels bijeenhouden in een alinea | 149 |
| Genummerde en ongenummerde lijsten             | 150 |
| Een lijst maken                                | 151 |
| Een lijst beëindigen                           | 153 |
| Het opsommingsteken aanpassen                  | 154 |
| Eigen opsommingsteken kiezen                   | 155 |
| Nummering aanpassen                            | 156 |
| Een genummerde lijst met meer niveaus          | 157 |
| Automatische opsommingstekens                  | 159 |
| Verschillende typen uitlijning                 | 160 |
| Alinea's uitlijnen                             | 162 |
| Eindoefening                                   | 163 |
| Samenvatting                                   | 164 |
| Teksten verder opmaken                         | 167 |
| Een ander lettertype kiezen                    | 168 |
| Lettertypen toepassen                          | 168 |
| Tekengrootten in het document                  | 168 |
| Lettertype instellen                           | 168 |
| De tekengrootte aanpassen                      | 170 |
| Het standaardlettertype aanpassen              | 171 |
| Verschillende typen lettertypen                | 173 |
| Proportionele en niet-proportionele letters    | 174 |
| Gekleurde tekst                                | 175 |
| Kleurovergangen                                | 176 |
| De functie Tekstmarkeringskleur                | 177 |
| Markeerstift                                   | 177 |
| Markering verwijderen                          | 178 |
| Teksteffecten en typografie                    | 179 |
| Teksteffecten versus grafische afbeeldingen    | 180 |
| Stijlen gebruiken                              | 183 |
| Wat is een stijl?                              | 183 |
| Kenmerken van stijlen                          | 183 |
| Stijlen in taakvenster                         | 184 |
| Alineastijlen en Tekenstijlen                  | 186 |
| Stijlen gebruiken voor documentstructuur       | 187 |
| Het navigatievenster                           | 188 |
| Handig bij langere documenten                  | 189 |
| Conclusie                                      | 190 |
|                                                |     |

7

|   | Randen en arceringen                         | 191 |
|---|----------------------------------------------|-----|
|   | Rand maken                                   | 191 |
|   | Rand hoort bij alinea                        | 192 |
|   | Het dialoogvenster Randen en arcering        | 192 |
|   | Rand verwijderen                             | 195 |
|   | Een paginarand aanbrengen                    | 195 |
|   | Samenvatting                                 | 196 |
| 8 | Vormgeving en lay-out                        | 199 |
|   | Het tabblad Indeling                         | 200 |
|   | Document vormgeven                           | 200 |
|   | Het papierformaat instellen                  | 201 |
|   | De afdrukstand wijzigen                      | 203 |
|   | Tabellen uit Excel                           | 203 |
|   | Werken met brede documenten                  | 204 |
|   | Afdrukstand aanpassen via het dialoogvenster | 204 |
|   | Enkele pagina's liggend afdrukken            | 205 |
|   | Marges en kantlijnen instellen               | 205 |
|   | De marges aanpassen met de liniaal           | 206 |
|   | Marges werken per alinea                     | 206 |
|   | Enkele standaardinstellingen voor marges     | 208 |
|   | Pagina-einde instellen                       | 209 |
|   | Hard pagina-einde met Ctrl+Enter             | 210 |
|   | Werken met secties                           | 212 |
|   | Minimaal één alinea                          | 212 |
|   | Een sectie-einde invoegen                    | 213 |
|   | Thema's                                      | 215 |
|   | Wat zit er in een thema?                     | 215 |
|   | Een thema toepassen                          | 216 |
|   | Een thema aanpassen                          | 218 |
|   | Meer opmaakmogelijkheden                     | 219 |
|   | Watermerk                                    | 219 |
|   | Paginakleur                                  | 219 |
|   | Paginaranden                                 | 221 |
|   | Samenvatting                                 | 221 |

| Afbeeldingen, vormen en illustraties invoegen | 223                                                                                                    |
|-----------------------------------------------|----------------------------------------------------------------------------------------------------|
| Foto's, vormen en andere afbeeldingen in Word | 224                                                                                                    |
| Een afbeelding invoegen                       | 225                                                                                                    |
| Zelf oefenen                                  | 228                                                                                                    |
| Ingevoegde foto's aanpassen                   | 228                                                                                                    |
| Vergroten en verkleinen                       | 228                                                                                                    |
| Opties voor tekstterugloop                    | 228                                                                                                    |
| Positie instellen                             | 231                                                                                                    |
| Een object draaien                            | 232                                                                                                    |
| Een afbeelding bijsnijden                     | 232                                                                                                    |
| Afbeeldingsstijlen gebruiken                  | 234                                                                                                    |
| Afbeeldingsstijl                              | 234                                                                                                    |
| Zelf een stijl samenstellen                   | 235                                                                                                    |
| Deelvenster Afbeelding opmaken                | 236                                                                                                    |
| Kleurcorrecties voor afbeeldingen             | 238                                                                                                    |
| Opties in de groep Aanpassen                  | 238                                                                                                    |
| Online afbeeldingen invoegen                  | 240                                                                                                    |
| Online zoeken naar afbeeldingen               | 240                                                                                                    |
| Enkele tips bij online afbeeldingen           | 241                                                                                                    |
| Vorm en invoegen                              | 242                                                                                                    |
| Hulpmiddelen voor tekenen                     | 244                                                                                                    |
| Een schermopname invoegen                     | 246                                                                                                    |
| Samenvatting                                  | 248                                                                                                    |
| Samenwerken in Word                           | 251                                                                                                    |
| Inleiding                                     | 252                                                                                                    |
| Een Microsoft-account gebruiken               | 252                                                                                                    |
| Office 365                                    | 252                                                                                                    |
| Uw Microsoft-account en Word 2019             | 253                                                                                                    |
| Het tabblad Controleren                       | 255                                                                                                    |
| Opmerkingen invoegen                          | 255                                                                                                    |
| Een opmerking plaatsen                        | 256                                                                                                    |
| Opmerkingen weergeven of verbergen            | 257                                                                                                    |
| Navigeren naar opmerkingen                    | 257                                                                                                    |
| Opmerkingen verwijderen                       | 258                                                                                                    |
| Reageren op opmerkingen                       | 259                                                                                                    |
| Handgeschreven opmerkingen                    | 260                                                                                                    |
| Wijzigingen in een document bijhouden         | 261                                                                                                    |
| Wijzigingen bijhouden                         | 261                                                                                                    |
| Wijzigingen accepteren of negeren             | 264                                                                                                    |
| Extra opties bij Accepteren en Weigeren       | 265                                                                                                    |
| Conclusie                                     | 266                                                                                                    |
|                                               | Afbeeldingen, vormen en illustraties invoegen<br>Foto's, vormen en andere afbeeldingen in Word<br>Een afbeelding invoegen<br>Zelf oefenen<br>Ingevoegde foto's aanpassen<br>Vergroten en verkleinen<br>Opties voor tekstterugloop<br>Positie instellen<br>Een object draaien<br>Een afbeelding bijsnijden<br>Afbeeldingsstijlen gebruiken<br>Afbeeldingsstijlen gebruiken<br>Afbeeldingsstijlen gebruiken<br>Opties in tel groep Aanpassen<br>Online afbeelding opmaken<br>Kleurcorrecties voor afbeeldingen<br>Opties in de groep Aanpassen<br>Online zoeken naar afbeeldingen<br>Enkele tips bij online afbeeldingen<br>Enkele tips bij online afbeeldingen<br>Kleurcorrecties voor afbeeldingen<br>Detwenster Afbeeldingen invoegen<br>Online zoeken naar afbeeldingen<br>Enkele tips bij online afbeeldingen<br>Samenverken nar optiesen<br>Samenverken in Word<br>Microsoft-account gebruiken<br>Office 365<br>Uw Microsoft-account gebruiken<br>Opmerkingen invoegen<br>Een opmerking plaatsen<br>Opmerkingen verwijderen<br>Reageren naar opmerkingen<br>Mavigeren naar opmerkingen<br>Mavigeren naar opmerkingen<br>Mijzigingen invoegen<br>Handgeschreven opmerkingen<br>Wijzigingen in een document bijhouden<br>Wijzigingen bijhouden<br>Wijzigingen bijhouden<br>Wijzigingen bijhouden<br>Wijzigingen bijhouden<br>Wijzigingen scepteren of negeren<br>Extra opties bij Accepteren en Weigeren |

|    | Documenten delen                                       | 266 |
|----|--------------------------------------------------------|-----|
|    | Uw privacy – waarschuwing vooraf                       | 266 |
|    | Metagegevens verwijderen                               | 267 |
|    | Bestanden online delen                                 | 269 |
|    | Wat is OneDrive?                                       | 269 |
|    | Opslaan op OneDrive                                    | 270 |
|    | Opslaan via Bestand, Delen                             | 273 |
|    | Machtigingen wijzigen                                  | 274 |
|    | Conclusie                                              | 275 |
|    | Delen via e-mail                                       | 275 |
|    | Samenvatting                                           | 277 |
| 11 | Case: werken met lange documenten                      | 279 |
|    | Grotere documenten indelen                             | 280 |
|    | Secties                                                | 280 |
|    | Werkwijze                                              | 280 |
|    | Een document in secties verdelen                       | 281 |
|    | Secties aanbrengen en voorblad                         | 281 |
|    | Informatie tonen in de statusbalk                      | 283 |
|    | Paginanummering                                        | 284 |
|    | Geen paginanummers voor webpagina's                    | 285 |
|    | Kopteksten en voetteksten                              | 287 |
|    | Kop- en voetteksten invoegen                           | 287 |
|    | Het tabblad Ontwerpen                                  | 288 |
|    | Dynamische velden invoegen                             | 289 |
|    | Kop- en voetteksten bewerken                           | 291 |
|    | Even en oneven pagina's verschillende kopteksten geven | 292 |
|    | Verschillende kopteksten voor verschillende secties    | 293 |
|    | Kopteksten invoegen                                    | 294 |
|    | Voorblad aanpassen                                     | 297 |
|    | Een inhoudsopgave samenstellen                         | 298 |
|    | Een inhoudsopgave op basis van stijlen                 | 298 |
|    | De inhoudsopgave samenstellen                          | 299 |
|    | Werkvolgorde bij invoegen van inhoudsopgave            | 299 |
|    | Een inhoudsopgave bijwerken                            | 300 |
|    | De inhoudsopgave anders opmaken                        | 302 |
|    | Len index maken                                        | 304 |
|    | Indexgegevens markeren                                 | 304 |
|    | Het dialoogvenster Indexvermelding markeren            | 306 |
|    | Let op leestekens                                      | 306 |
|    | De index samenstellen                                  | 308 |
|    | Het verslag beoordelen                                 | 310 |
|    | Navigeren door grote documenten                        | 312 |
|    | Samenvatting                                           | 313 |

| 12 | Case: werken met tabellen                          | 317 |
|----|----------------------------------------------------|-----|
|    | Tabellen                                           | 318 |
|    | Rijen, kolommen en cellen                          | 318 |
|    | Mogelijkheid 1 – tabel invoegen via het lint       | 318 |
|    | Rijen toevoegen                                    | 320 |
|    | Mogelijkheid 2 – tabel invoegen via dialoogvenster | 320 |
|    | Mogelijkheid 3 – tabellen tekenen                  | 321 |
|    | Een factuur maken met behulp van een tabel         | 323 |
|    | Kolommen breder en smaller maken                   | 323 |
|    | De factuur opmaken                                 | 325 |
|    | Stijlen voor tabellen                              | 325 |
|    | Tabblad ontwerpen                                  | 326 |
|    | De factuur zelf opmaken                            | 327 |
|    | Tabblad Indeling                                   | 327 |
|    | Cellen samenvoegen                                 | 328 |
|    | De lijnstijl rond cellen veranderen                | 330 |
|    | Eenvoudig rekenen in een tabel                     | 333 |
|    | Formules                                           | 333 |
|    | Suggesties voor het gebruik van tabellen           | 335 |
|    | Telefoonnotities bijhouden                         | 335 |
|    | Rijen gelijk verdelen                              | 337 |
|    | Tekst roteren                                      | 338 |
|    | Sjablonen online                                   | 340 |
|    | Samenvatting                                       | 341 |
| 13 | Case: een mailing opzetten                         | 343 |
|    | De onderdelen van een mailing                      | 344 |
|    | Stap 1 – hoofddocument en adressenbestand          | 344 |
|    | Stap 2 – database                                  | 344 |
|    | Stap 3 – samenvoegen                               | 344 |
|    | De wizard Afdruk samenvoegen                       | 345 |
|    | Tabblad Verzendlijsten                             | 345 |
|    | Het begindocument                                  | 346 |
|    | Een gegevensbestand maken of gebruiken             | 347 |
|    | Structuur van het gegevensbestand aanpassen        | 348 |
|    | Veranderingen                                      | 352 |
|    | Het hoofddocument (de standaardbrief) maken        | 352 |
|    | Samenvoegvelden plaatsen                           | 354 |
|    | Een voorbeeldbrief bekijken                        | 356 |
|    | Het samenvoegresultaat afdrukken of opslaan        | 358 |
|    | Werken met de standaardbrief                       | 360 |
|    | Het gegevensbestand bewerken                       | 361 |
|    |                                                    |     |

| Hulp krijgen over andere onderwerpen | 362 |
|--------------------------------------|-----|
| Samenvatting                         | 362 |
| Index                                | 365 |

# Kennismaken met Word 2019

oordat u aan de slag gaat met de meer ingewikkelde functies van Word 2019, is het belangrijk dat u weet hoe het programma wordt gestart en afgesloten. Daarnaast maakt u in dit hoofdstuk kennis met het programmavenster van Word 2019 (de interface). Ook is het leuk om te zien welke nieuwe functies Word 2019 heeft gekregen.

U leert in dit hoofdstuk:

Enkele algemene kenmerken van Word.

Nieuwe functies in Word 2019.

Het lint verkennen met tabbladen, de opdrachtgroepen en knoppen.

De documentweergave aanpassen.

Werken met dialoogvensters.

Werken met de muis.

Tekst selecteren.

De mogelijkheden van de rechtermuisknop.

# Inleiding

In de rest van dit boek zullen we de termen *Word 2019* en *Word* door elkaar gebruiken. We verwijzen dan echter steeds naar hetzelfde programma, Word 2019 dus. Alleen als we een specifiek punt onder de aandacht brengen van een eerdere versie van Word, zullen we expliciet aangeven dat het dan bijvoorbeeld gaat om Word 2010 of Word 2013.

# Oefeningen en bediening

De oefeningen in dit hoofdstuk maken u vertrouwd met de basisbediening van Word 2019. Als u al (veel) ervaring hebt met Windows-programma's, dan kunt u veel paragrafen overslaan. Word wordt bediend via het lint. De meeste mensen kennen het lint ondertussen. Het is de opvolger van de uitrolmenu's in eerdere versies van Office. In het lint staan de meestgebruikte opdrachten, bijvoorbeeld om tekst op te maken, afbeeldingen toe te voegen en meer.

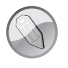

## Lezen of bladeren?

Dit hoofdstuk is bedoeld als inleiding voor de beginnende gebruiker. Hebt u al ervaring met Word, Windows of andere Office-programma's, dan kunt u er vluchtig doorheen bladeren en het later nog eens openslaan. Als u verderop in het boek merkt dat het u bijvoorbeeld niet duidelijk is hoe u met de tabbladen in het lint van Word 2019 kunt werken, dan kunt u dat hier nog eens nalezen. U hoeft niet alles uit dit hoofdstuk direct te onthouden. De functie van dit hoofdstuk is het samenvatten van enkele beginselen van de bediening van Word 2019.

# Office 365

Microsoft strooit zoals al jaren lang gebruikelijk is graag met versienummers en verschillende namen voor hetzelfde product. Zo is Word 2019 ook beschikbaar in de abonnementen van Office 365. Is dit dan een compleet andere versie? Nee! Ze zijn zelfs volkomen identiek aan elkaar. Dit is het verschil:

- Word 2019 is beschikbaar als eenmalige aankoop, voor gebruikers en bedrijven die niet vast willen zitten aan een abonnement. Uw versie van Word blijft altijd werken en u hoeft geen abonnementskosten te voldoen.
- Office 365 bevat precies dezelfde programma's, maar werkt volgens een abonnementsmodel. U betaalt dan een vast bedrag per maand. Daarvoor ontvangt u steeds nieuwe updates. Het abonnement is maandelijks opzegbaar.

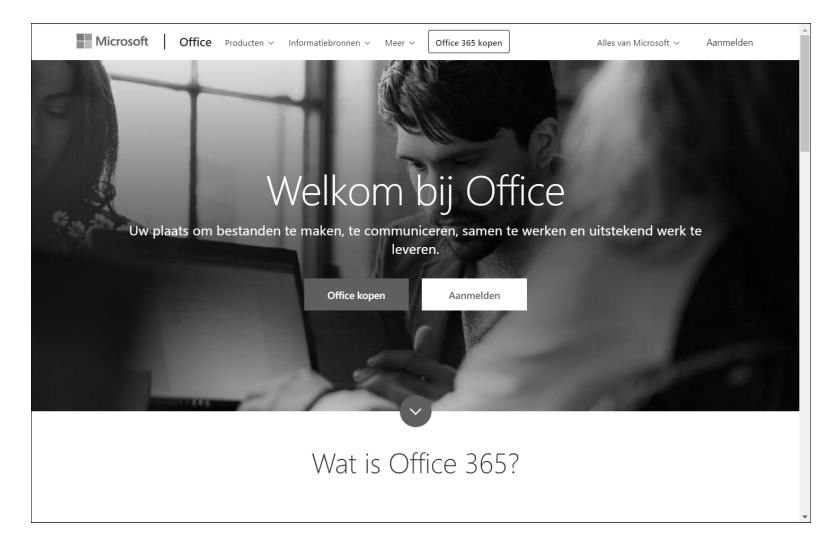

**Afbeelding 1.1** Office 365 bevat dezelfde versies van Word en andere programma's. U kunt dit boek voor alle versies gebruiken.

 De pictogrammen in het lint zien er iets anders uit in de Office 365-versie van Word 2019. De benaming is echter hetzelfde. De afbeeldingen in dit boek zijn gemaakt met de standalone versie van Word 2019.

Word in Office 365 heeft daarnaast een aantal extra functies, zoals automatische opslag in de cloud (op OneDrive, dat is inbegrepen bij een Office 365abonnement) en zal in de loop van de tijd ook nieuwe mogelijkheden ontvangen. De standaloneversie van Word 2019 krijgt deze niet.

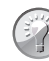

## Hoe kan ik dit boek gebruiken?

Dit boek is bruikbaar voor zowel gebruikers van de standalone versie van Word 2019 als degenen die Word gebruiken in een Office 365abonnement. De basisbediening en -mogelijkheden zijn gelijk.

# Nieuw in Word 2019

De eerste versie van Word verscheen al in 1983. Deze populaire tekstverwerker torst dus een geschiedenis van ruim 35 jaar met zich mee. Het is dan ook moeilijk om nog nieuwe features te verzinnen. De huidige versie van Word is dan ook eerder een *evolutie* ten opzichte van eerdere versies zoals Word 2016 en 2013 en beslist geen revolutie. Maar de volgende kenmerken zijn toch nuttige toevoegingen. Ze kunnen helpen uw productiviteit te verhogen.

# **Donker thema**

In Word 2019 kunt u kiezen voor een donker thema. De donkere thema's zijn de laatste jaren steeds populairder geworden en kent u misschien uit toepassingen als Photoshop. Een donker thema kan handig zijn als u werkt in een omgeving die minder verlicht is, bijvoorbeeld als u 's avonds nog achter de computer zit. Ook in andere toepassingen van Office 2019 is het donkere thema beschikbaar.

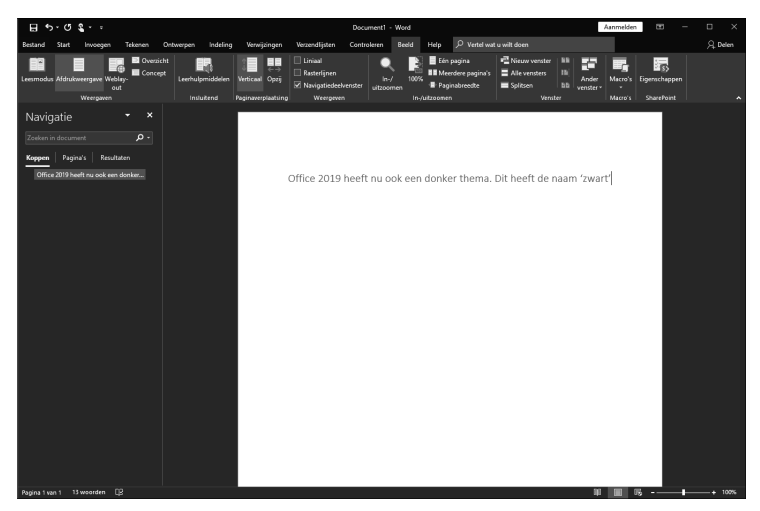

Afbeelding 1.2 Office 2019 heeft een donker thema.

Uiteraard kunt u ook nog werken in de vertrouwde lichte omgeving. Kies het menu **Bestand**, **Opties**, **Algemeen** en dan bij de lijst **Office-thema** de optie **Kleurrijk** (standaard), **Donkergrijs** of **Wit**.

# Tekst dicteren met Spraakherkenning

Word 2019 bevat een spraak-naar-tekstfunctie, zodat u brieven en documenten kunt dicteren. Voorwaarde is dan wel dat u dit doet in het Engels, Duits of Spaans of andere ondersteunde taal, want Nederlands is op het moment van schrijven van dit boek nog niet beschikbaar. Hopelijk wordt dit in een tussentijdse update toegevoegd. Maar op dit moment is deze functie dus van beperkt nut voor Nederlandse en Belgische gebruikers.

### Tekst-naar-spraakfunctie

In Word 2019 is ook de omgekeerde weg ingebouwd. Met de tekst-naarspraakfunctie (*Text To Speech*, of *TTS*) kan tekst hardop kan worden voorgelezen. Dit werkt wel in het Nederlands. Deze functie heet ook wel Uitspreken.

## "Vertel wat u wilt doen"

Naast de tabbladen van het lint staat in elke Office 2019-toepassing een vak met de tekst **Vertel wat u wilt doen**. Hierin kunt u rechtstreeks de naam opgeven van de functie die u op dat moment zoekt, zonder dat u hoeft te weten in welk tabblad deze functie staat. De officiële naam van deze functie is **Uitleg** (of in het Engels: *Show me*).

Deze optie was ook al beschikbaar in Word 2016, maar nog niet veel gebruikers zijn hiervan op de hoogte. Het kan echter erg makkelijk zijn.

Stel bijvoorbeeld dat u de Spellingcontrole wilt uitvoeren. Dan kunt u beginnen met typen van het woord **spell...** en na een aantal letters laat Word alvast suggesties zien die het meest bij uw zoekopdracht passen. Dit versnelt het werken met Word flink, zeker als u de inhoud van elk tabblad niet uit uw hoofd kent.

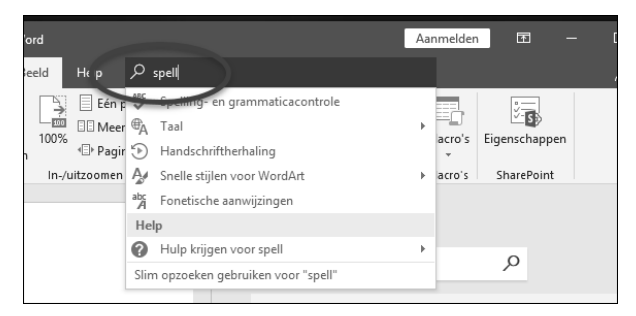

Afbeelding 1.3 Via het vak Uitleg kunt u snel zoeken naar functies van Word.

# Automatisch bijwerken

In elk programma worden regelmatig kleine (of grotere) foutjes gevonden, of worden nieuwe functies toegevoegd. De updates voor Office-toepassingen kunt u nu rechtstreeks vanuit Word (en vanuit elke andere Office-app) beheren. Ga hiervoor naar het menu **Bestand**, **Account** en kies de knop **Bijwerk-**

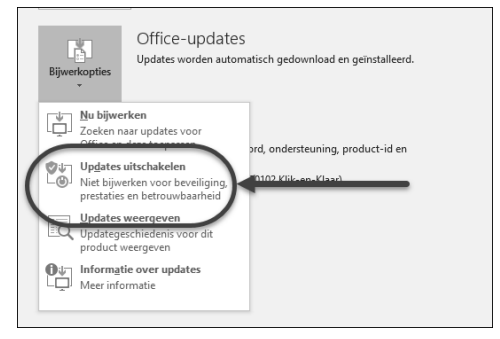

Afbeelding 1.4 Updates worden binnen Word zelf geregeld via Bestand, Account.

**opties**. Hierin kunt u aangeven dat u Word of Office wilt bijwerken, en of dit automatisch moet gebeuren of niet. Ook is een geschiedenis van voorgaande updates in te zien.

# Gebleven in Word 2019

In Word 2019 is een aantal knoppen en opdrachten uit het lint verdwenen. Dit geeft de interface een wat rustiger aanblik. De volgende onderdelen waren ook al aanwezig in Word 2016, de vorige versie van Word. Maar misschien hebt ú ze nog nooit gebruikt. Dan is het goed om te weten dat de goede onderdelen van Word in ieder geval zijn behouden.

# Aanraakmodus en geschiktheid voor tablets

De bediening van Word is geschikt voor tablets. Behalve voor gewone laptops en bureaucomputers is Word ook beschikbaar voor Android en iOS. Veel dialoogvensters zijn herzien zodat ze makkelijker met aanraakbediening werken.

In de titelbalk van het programma (boven het lint) is de knop **Aanraakmodus** geplaatst. Hiermee kunt u snel wisselen tussen optimale bediening met de muis of via aanraken. De standaardinstelling is **Muis**.

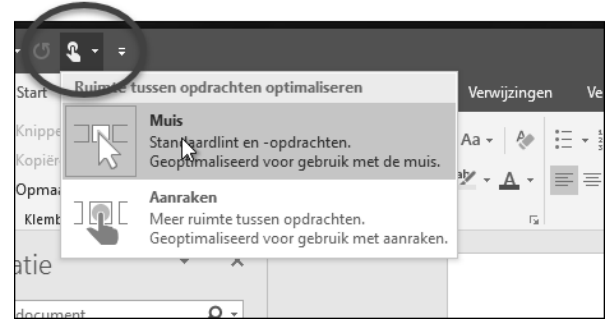

**Afbeelding 1.5** *Kies tussen de bedieningsopties Muis of Aanraken. Zo is Word ook geoptimaliseerd voor het werken op tablets.* 

#### Muisbediening

In dit boek gaan we voornamelijk uit van bediening met de muis, waarbij u Word gebruikt op een bureaucomputer of laptop. Hierop zijn de schermafbeeldingen ook gebaseerd. Als het specifiek gaat over aanraakbediening met uw vingers of met een stylus, geven we dat apart aan.

| <b>ಟ ಕಿ</b> .್                              | <b>&amp;</b>                                                                                                    | Í                                                               |                                                                                                    |                                                      |                                        | Document1 - Wo        | rd                           |                                         | Peter Kassenaar                               | m – t                                              | ×             |          |
|---------------------------------------------|----------------------------------------------------------------------------------------------------|-----------------------------------------------------------------|----------------------------------------------------------------------------------------------------|------------------------------------------------------|----------------------------------------|-----------------------|------------------------------|-----------------------------------------|-----------------------------------------------|----------------------------------------------------|---------------|----------|
| Bestand Start                               | Invoegen Teke                                                                                                    | inen Ontwerp                                                    | in Indefing                                                                                                    | Verwijzingen                                         | Verzendlijsten                         | Controleren Be        | eld Help 🔎 Vert              | el wat u wilt doen                      |                                               |                                                    | 2 Delen       |          |
| Plakken & Opma                              | en<br>nen<br>sak kopiëren/plakken<br>abord rä                                                                                    | Calibri (Hoofi *<br>B I U + au                                  | 11 $\mathbf{x}^{*} \mathbf{A}^{*} \mathbf{x}^{*}$<br>$\mathbf{x}_{1} \mathbf{x}^{2}   \mathbf{A}^{*}$<br>Lettertype | Aa•   ⊗ :<br>2 • <u>A</u> •   <br>5                  | = - := - ':= - :=<br>= = = :=<br>Aines | == ± ¶<br>- ≙-∷-<br>0 | AaBbCcDc AaBbCcDc T Geen afs | AaBbCr AaBbCr<br>Kop 1 Kop 2<br>Stijten | Titel Onderited                               | P Zoeken +<br>Convergen<br>Selectoren+<br>Bewerken | ^             |          |
| Navigatie<br>Zoeken in docun<br>Koppen Pagi | w<br>nent a<br>ina's Resultaten                                                                                                  | ×                                                               |                                                                                                    |                                                      |                                        |                       |                              |                                         |                                               |                                                    | <u>^</u>      |          |
|                                             | 8 S                                                                                                    |                                                                 |                                                                                                    |                                                      |                                        |                       |                              |                                         |                                               |                                                    |               | n x      |
| Een interactief ov<br>maken.                | Bestand Start                                                                                                    | Invoegen                                                        | Tekenen (                                                                                                    | htwerpen li                                          | ndeling Verwijzi                       | ngen Verzendijs       | ten Controlieren             | Beeld Help .                            | O Vertel wat u wilt doen                      |                                                    |               | S₀ Delen |
| U kunt gemakkel<br>snel inhoud verpl        | Pakken                                                                                                    | Calibri (Hoofdbe<br>B I                                         | kst) -<br><u>U</u> - abs                                                                                            | 11 * A <sup>*</sup><br>X <sub>2</sub> X <sup>2</sup> | A Aa•<br>                              | Ar ≣                  | i≘ • '≂' =<br>= = =          | 표 회<br>표·요·日                            | 1 AaBbCcDx AaBbCcD<br>• Standaard T Geen efs. | AaBbCr +                                           | D<br>Bewerken |          |
|                                             | Klembord is                                                                                                    |                                                                 |                                                                                                    | Lettertype                                           |                                        |                       | Alinea                       |                                         | rs Stijlen                                    | η                                                  |               | ^        |
|                                             | Navigatie<br>Zoeken in documer<br>Koppen Pagina<br>Een interactief overz<br>maken.<br>U kunt gemakkelijk<br>snel inhoud verplaat | vt<br>'s Resultaten<br>sicht van uw docum<br>bijhouden waar u t | ×<br>P · ·                                                                                                    |                                                      |                                        | I.ª                   |                              |                                         |                                               |                                                    |               | 1        |

**Afbeelding 1.6** In de aanraakmodus (onder) zijn de knoppen groter weergegeven en staan ze verder van elkaar af. Dan zijn ze makkelijker te bedienen met een vinger of stylus.

#### Leesweergave

Als u een nieuwsbrief of rapport moet lezen als Word-bestand, wilt u wellicht niet worden afgeleid door spelfouten en opmerkingen in het document. Hiervoor is de leesfunctie in Word ontworpen. Een bestand kan als een magazine worden gelezen (u kunt er dan geen wijzigingen in aanbrengen) en u bladert snel vooruit en achteruit door de pagina's. Met één klik op de knop kunt u wisselen tussen de leesweergave en de weergave voor bewerken.

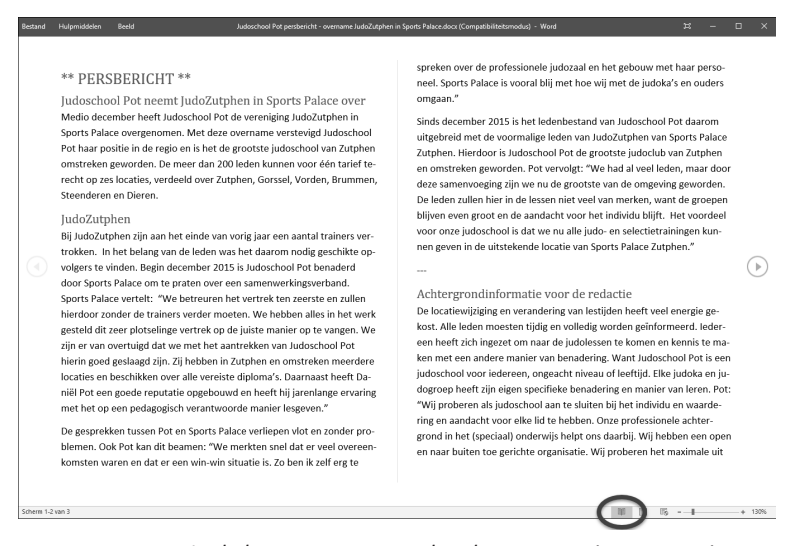

**Afbeelding 1.7** In de leesweergave worden documenten in een prettige opmaak getoond. De werkbalk (bovenin) bevat dan maar een beperkt aantal mogelijkheden.

# Verder lezen

Bij het opnieuw openen van een document heeft Word onthouden waar u bent gebleven. U kunt dan snel verder werken, zonder dat u handmatig hoeft te zoeken in het document, of dat nu aan het begin, in het midden of aan het eind was.

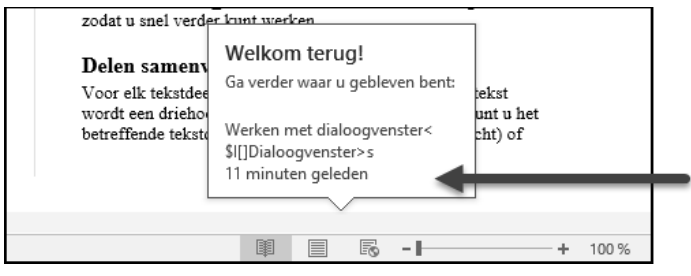

**Afbeelding 1.8** Word onthoudt waar u bent gebleven, zodat u snel verder kunt werken.

## Delen samenvouwen en uitvouwen

Voor elk tekstdeel dat wordt gemarkeerd met een koptekst wordt een driehoekje in de marge getoond. Hiermee kunt u het betreffende tekstdeel snel samenvouwen (meer overzicht) of openvouwen (meer detail). Zo kunt u een document bijvoorbeeld samenvouwen zodat alleen de kopteksten worden getoond.

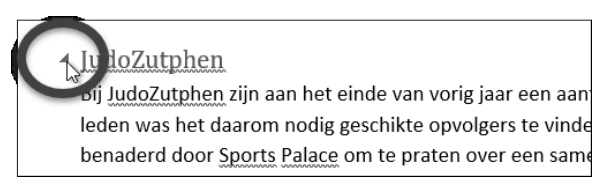

**Afbeelding 1.9** Tekstdelen onder kopteksten kunt u samenvouwen voor een beter overzicht in de structuur van het document.

Samengevouwen tekstdelen worden (helaas) niet bewaard als u een document opslaat en later weer opent. Bij het openen wordt een document standaard geheel opengevouwen getoond.

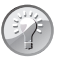

#### Samenvouwen werkt met kopteksten

Het samenvouwen van tekstdelen werkt alleen als u tussenkoppen als 'officiële' kopteksten hebt gemarkeerd (zie hoofdstuk 4). Niet als u tekst alleen met een groter lettertype hebt opgemaakt. Koppen en tussenkoppen kunnen worden samengevouwen.

# Uitgebreide sjablonen

Het maken van een mooi opgemaakt rapport of een spetterende nieuwsbrief is in Word 2019 eenvoudiger dan ooit.

Zodra Word wordt gestart, ziet u een overzicht van alle sjablonen (kapstokdocumenten) die met Word worden meegeleverd. Bovendien kunt u online op trefwoord zoeken naar meer sjablonen. Deze functie wordt in het volgende hoofdstuk in detail behandeld.

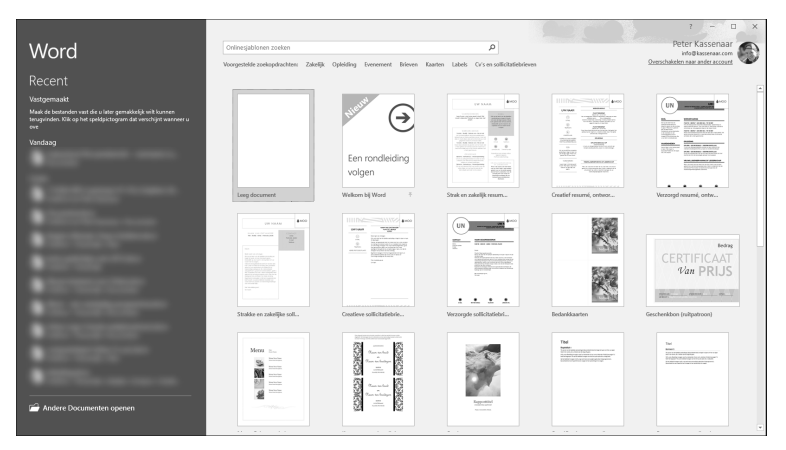

**Afbeelding 1.10** *Een document heeft snel de gewenste opmaak door het te baseren op een van de tientallen sjablonen.* 

# Word 2019 starten

# Systeemeisen

Word 2019 werkt op computers waarop Windows 10 is geïnstalleerd. Office 2019 (en dus ook Word 2019) is niet beschikbaar voor oudere versies van Windows zoals Windows 8 of Windows 7.

Het programma is beschikbaar in een 32-bits- en 64-bitsversie, in allerlei abonnementsvormen (Office 365) en voor verschillende apparaten (Android, iPad). Voor de mogelijkheden en het werken met Word maakt dit allemaal niet uit.

We nemen aan dat u enige ervaring met Windows hebt. Bovendien gaan we ervan uit dat u met een muis kunt werken, of de aanraakbediening inschakelt als u op een tablet werkt. De afbeeldingen in dit boek zijn gemaakt op een computer met Windows 10 en Word 2019. Een ander uitgangspunt in dit boek is dat Word al is geïnstalleerd. Hebt u Word 2019 nog niet op uw computer staan, installeer het dan of schakel een deskundige in.

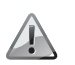

## Alles of niets

De installatie van Office 2019 is tegenwoordig een alles-of-nietsverhaal. Vroeger kon u ervoor kiezen om bijvoorbeeld Word, Excel en Power-Point wel te installeren, maar Outlook en Access niet. Dat kan niet meer. Zodra de installatieprocedure is gestart, worden alle Office-toepassingen op de computer geplaatst. Hierbij worden eventuele oudere versies zonder verdere vragen overschreven! Het is dus niet mogelijk om terug te schakelen naar een oudere versie van Word, of om twee installaties naast elkaar te draaien.

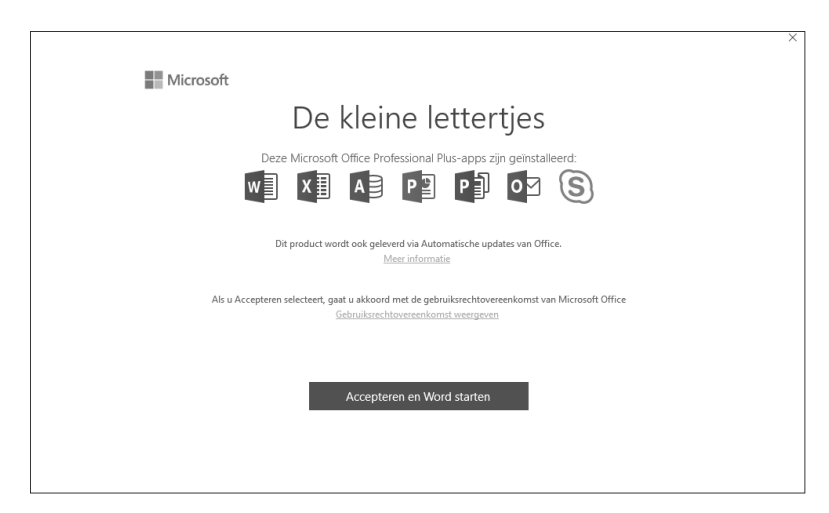

Afbeelding 1.11 Word maakt deel uit van de complete Office-installatie.

# Starten

Als u de computer inschakelt, start Windows. Zodra de opstartprocedure is voltooid, kunt u Word starten. Er zijn verschillende manieren om Word te starten:

- Gebruik het menu Start, Alle apps, Word 2019.
- Gebruik de knop in de taakbalk. Na de installatie van Office is voor elke app een knop in de taakbalk geplaatst.

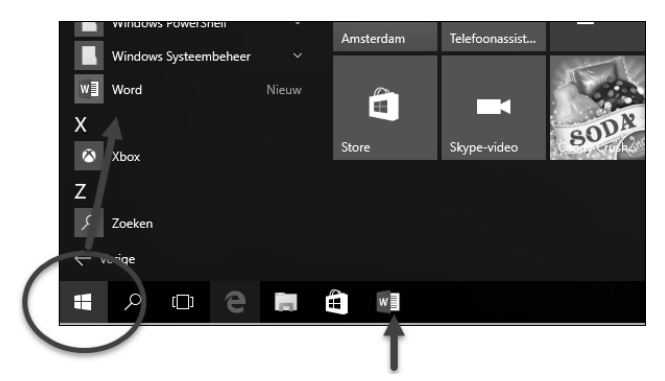

**Afbeelding 1.12** Word 2019 is te vinden in de groep Alle apps van het menu Start, of staat als knop in de taakbalk.

# Beginscherm en het lint

Als Word via het startscherm of het menu **Start** wordt geopend, verschijnt altijd het venster met sjablonen. Kies **Leeg document** om een nieuw, leeg document te starten. Als u een nieuw document wilt baseren op een van de meegeleverde sjablonen, kiest u het gewenste voorbeeld. We gaan er nu vanuit dat u de eerste optie, **Leeg document** kiest.

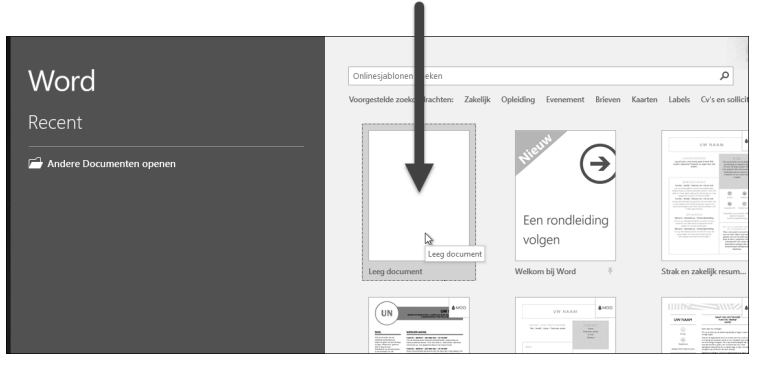

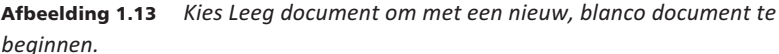

U ziet na enige tijd het – nu nog lege – beginscherm van Word. Een blanco vel papier wacht op de eerste letters die getypt gaan worden. Aan de bovenkant zijn tabbladen zichtbaar. Dit hele blok van tabbladen met daarop opdrachtgroepen en knoppen wordt door Microsoft het *lint* genoemd. De tabbladen plaatsen verschillende voor de hand liggende opties direct onder muisbereik, geordend in logische groepen. In de rest van dit Handboek zullen we deze tabbladen met de verschillende groepen en knoppen nog vaak tegenkomen. Oefening 1.1 - Word 2019 starten

- 1 Zet de computer aan als deze nog is uitgeschakeld. Zorg er anders voor dat het Windows-bureaublad zichtbaar is.
  - Windows 10 Klik op de knop Start en typ de eerste letters van Word. Druk op Enter zodra Microsoft Word 2019 de eerste optie in de lijst is.
  - Tablets Kies het pictogram of de tegel Word 2019 in het startscherm.
- 2 Als de lijst met sjablonen verschijnt, kies dan Leeg document.
- **3** Word opent een leeg document. Bekijk of het scherm er (ongeveer) zo uitziet als in de afbeelding.

| 금 속 · · · · · · · · · · · · · · · · · ·                                                                                                    | twerpen Indeling Verwijzingen    | Docum<br>Verzendijsten Controleren Boe                                | ent1 - Word<br>Id Help 🔎 Vertel wat u w                | wit doen                                 | Peter Kassenaar 🖽 — 🗆 🗙 🎗 Delen |
|----------------------------------------------------------------------------------------------------|----------------------------------|-----------------------------------------------------------------------|--------------------------------------------------------|------------------------------------------|---------------------------------|
| Leesmodus Afdrukweergave Weblay-<br>out                                                                                                    | Leerhulpmiddelen Verticaal Opzij | □ Linisal Q<br>□ Rasterljnen In-/<br>☑ Navigstiedeelvenster uitzoomen | Eén pagina<br>Di Meerdere pagina's<br>OP Paginabreedte | lieuw Alle Splitsen Be Vensterpositie he | stellen venster -               |
| Weepen        Navigati      P        Margin      Papers        Margin      Papers        Margin      Papers        Control in document      Parent        Other generalized with the varies on document      Other generalized with the varies of the varies of the varie | nako                             | g Wergenn :                                                           | Invitionni i                                           | . Weaking                                | idaosi Sunfeet A                |
| Pagina 1 van 1 0 woorden                                                                                                    |                                  |                                                                       |                                                        |                                          | III III II6                     |

Afbeelding 1.14 Uw eerste kennismaking met Word 2019.

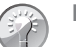

## Navigatievenster

In afbeelding 1.14 is het deelvenster Navigatie aan de linkerkant zichtbaar. Als u dit niet gebruikt, kunt u het sluiten met de knop met het kruisje. Wordt dit deelvenster bij u niet getoond, dan is het eventueel in- of uit te schakelen via het tabblad **Beeld**, **Navigatievenster**. Het deelvenster **Navigatie** wordt later in dit boek verder besproken.

# Word afsluiten

Word kan op verschillende manieren worden afgesloten. We noemen de methoden:

 Klik op de knop Sluiten (de knop met het kruisje), geheel rechts in de titelbalk van het programma.

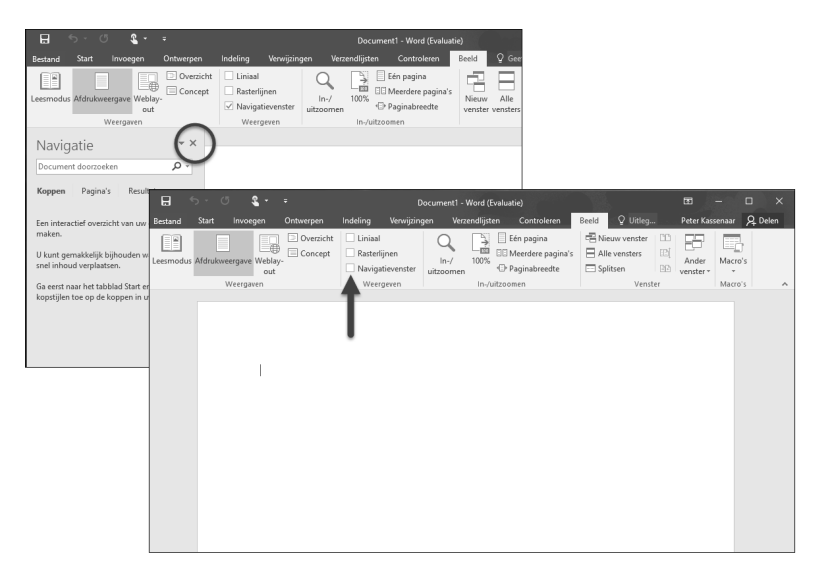

**Afbeelding 1.15** *Het deelvenster Navigatie is ook te sluiten. Het wordt gebruikt voor een structuurweergave van het document.* 

- Klik in het tabblad **Bestand**, helemaal links in het lint en klik onderin op **Sluiten**.
- Gebruik de toetsencombinatie Alt+F4. Ook hiermee wordt Word beëindigd.

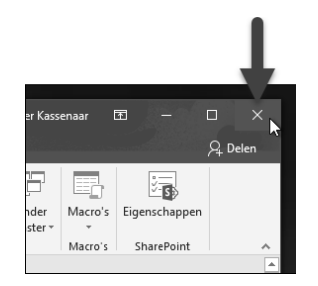

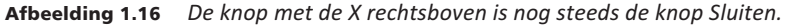

In dit Handboek gaan we ervan uit dat u zo veel mogelijk de muis gebruikt en met zo min mogelijk handelingen een maximaal resultaat wilt bereiken. Klik dus op de knop **Sluiten** om Word af te sluiten.

Oefening 1.2 – Word afsluiten

- Na de vorige oefening is Word nog geopend. Klik in de titelbalk op de knop Sluiten om Word te beëindigen.
- 2 Start Word opnieuw, zoals in de vorige oefening is beschreven.

- **3** Klik in het tabblad **Bestand** en kies onderin de optie **Sluiten**. Dan wordt alleen het *huidige bestand* gesloten. Word zelf blijft geopend.
- 4 Start Word alvast opnieuw voor de volgende oefening.

# De basis – het venster van Word 2019

Tijdens het laden toont Word kort een venster met copyrightinformatie en versie. Na het maken van een nieuw document ziet u een nagenoeg leeg venster. Als u al vertrouwd bent met Word of met andere Office-programma's, zal dit venster u bekend voorkomen. U hoeft nog niks te typen, we staan hier even stil bij de onderdelen van het venster.

# De titelbalk

De bovenste balk noemen we de titelbalk van Word. In het midden staan de naam van het document en het programma (bijvoorbeeld Document1 – Word). Zodra u het document een wat begrijpelijker naam hebt gegeven door het bestand op te slaan, is deze naam in de titelbalk te zien. Er staat dan zoiets als Notulen jaarvergadering 2019 – Word. U kunt dan uit de titelbalk gemakkelijk afleiden in welk document u op dat moment aan het werk bent.

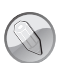

# Dubbelklikken

Dubbelklik op de titelbalk om het venster van Word beeldvullend te maken. Dubbelklik nogmaals om terug te keren naar de vorige afmetingen. Op een tablet hebt u geen keuze. Het venster van Word neemt altijd het hele scherm in beslag.

Rechts in de titelbalk staan enkele knoppen om het venster te bedienen. De knop Sluiten kent u inmiddels. We bekijken de overige knoppen van rechts naar links (dus vanaf de knop Sluiten):

- Naast de knop Sluiten ziet u de knop Maximaliseren/Verkleinen. Wanneer het Word-venster het gehele scherm in beslag neemt en u op deze knop klikt, zet u Word in een Windows-venster. Dat wil zeggen dat de werkruimte van Word niet meer het hele beeldscherm in beslag neemt, maar slechts een gedeelte ervan. Wanneer Word reeds in een venster staat, geldt het omgekeerde.
- Links van de knop Maximaliseren/Verkleinen staat de knop Minimaliseren. Klikt u op deze knop, dan wordt Word geminimaliseerd tot een knop met het pictogram van Word op de taakbalk. U kunt nu bijvoorbeeld met andere programma's werken. Zodra u op de knop met het pictogram van Word op de taakbalk klikt, verschijnt Word weer op het scherm.

 De vierde knop (nogmaals: gerekend vanaf de rechterrand van het venster) is Weergaveopties voor lint. Met deze knop kunt u het lint geheel verbergen, alleen de tabbladen weergeven, of de tabbladen en de opdrachten weergegeven. De laatste is de standaardinstelling. In het boek gaan we er ook vanuit dat zowel de tabbladen als de opdrachten (knoppen en menu's) op de tabbladen zichtbaar zijn. Maar u weet nu tenminste hoe u deze instelling eventueel zelf kunt aanpassen.

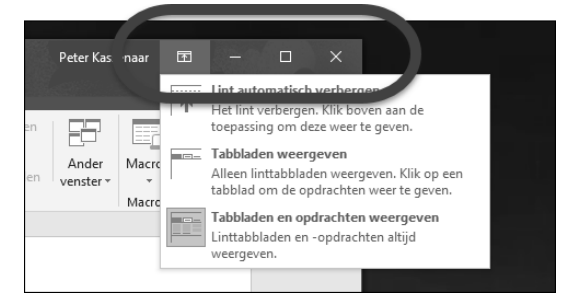

**Afbeelding 1.17** Van rechts naar links de knoppen Sluiten, Maximaliseren/ Verkleinen, Minimaliseren en Weergaveopties voor lint.

Oefening 1.3 - Het Word-venster vergroten en verkleinen

- 1 Word is na de vorige oefening nog geopend. Is dat niet het geval, start het programma dan nu opnieuw.
- Klik op de knop Minimaliseren. Word verdwijnt als knop naar de taakbalk.
  U zou nu bijvoorbeeld een ander programma kunnen starten.

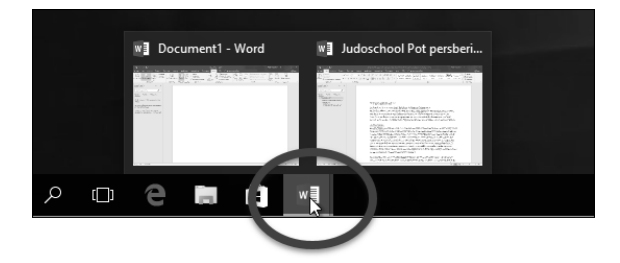

**Afbeelding 1.18** Word is verkleind tot een knop met de letter W in de taakbalk. Beweeg de muis over de knop om miniatuurweergaven van geopende documenten te zien. U kunt één of meerdere documenten tegelijk geopend hebben.

3 Klik op de knop met de letter **W** op de taakbalk om de afmeting van het Word-venster te herstellen. U kunt nu verder werken in Word.

- 4 Klik op de knop Maximaliseren/Verkleinen. Word wordt nu in een eigen venster getoond. (Indien Word bij u niet het hele scherm in beslag nam, wordt het programma nu juist op schermgrootte getoond.)
- **5** Dubbelklik op de blauwe titelbalk. De afmetingen van het Word-venster worden weer gewijzigd.
- 6 Dubbelklik nogmaals op de titelbalk om de oorspronkelijke afmetingen te herstellen.

# Het lint, groepen en tabbladen

De balk onder de titelbalk wordt het lint genoemd. Dit lint is verdeeld in negen tabbladen. Via een tabbladen in het lint geeft u opdrachten aan Word. Door te klikken in een tabblad activeert u een groep met knoppen. Al werkend met de groepen en knoppen kunt u bijvoorbeeld bestanden opslaan, sluiten en weer openen, teksten opmaken, tabellen invoegen enzovoort.

Een groot deel van het werken met Word bestaat uit het vertrouwd raken met de tabbladen. Als u een tabblad kiest, verschijnen de verschillende *groepen* die op dat het tabblad horen.

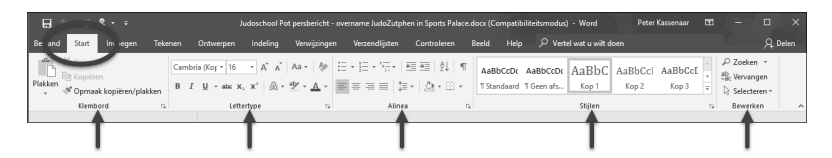

**Afbeelding 1.19** De tabbladen van Word. In deze afbeelding is het tabblad Start geactiveerd. U ziet de vijf groepen (Klembord, Lettertype, Alinea, Stijlen en Bewerken) en de knoppen. Elk tabblad bevat andere groepen en knoppen.

# Oefening 1.4 – Het lint tonen en verbergen

- 1 Klik op de knop Weergaveopties voor lint en kies de eerste optie, Lint automatisch verbergen.
  - Word wordt schermvullend weergegeven en het lint is ingevouwen. Op de plek van het lint is een knop met drie puntjes zichtbaar.
  - Deze stand is vooral handig als u zich maximaal op de tekst wilt concentreren en niet afgeleid wilt worden door andere schermonderdelen of opdrachten.
- 2 Klik bovenin op de grijze balk. Deze wordt blauw zodra de muis erboven zweeft. Het lint verschijnt tijdelijk en u zou een opdracht kunnen kiezen.
- 3 Klik ergens in het lege documentvenster. Het lint verdwijnt weer.

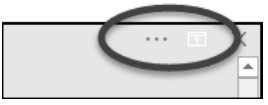

**Afbeelding 1.20** Het lint is verborgen. U kunt zich maximaal op de tekst concentreren. Klik op de drie puntjes (of ergens in de bovenste balk) om het lint tijdelijk te tonen.

- 4 Klik nogmaals op de knop Weergaveopties voor lint en kies nu de tweede opdracht, Tabbladen weergeven.
  - De namen van de tabbladen zijn zichtbaar (Bestand, Start enzovoort), maar de opdrachtgroepen niet.
- **5** Klik in een tabblad, bijvoorbeeld **Beeld**. De inhoud van dit tabblad wordt nu zichtbaar.
  - U moet dus altijd op een tabblad klikken om het te selecteren.
- 6 Kies een ander tabblad (bijvoorbeeld **Ontwerpen**). Nu kunt u een opdracht in dit tabblad kiezen.

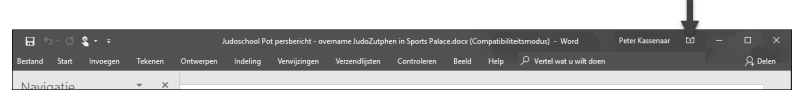

**Afbeelding 1.21** De knop Weergaveopties voor lint is gebruikt om alleen de tabbladen te tonen. De inhoud wordt zichtbaar zodra u een tab kiest.

- 7 Klik ergens in het lege document. Het lint wordt weer verborgen en alleen de namen van de tabbladen zijn zichtbaar.
- 8 Schakel tot slot terug naar de uitgangspositie, **Tabbladen en opdrachten** weergeven.
  - Dit is zoals gezegd de instelling die we in dit boek gebruiken, maar het staat u vrij een andere weergaveoptie te kiezen.

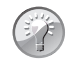

Tabbladen met het toetsenbord activeren

Misschien vindt u het onhandig om telkens naar de muis te grijpen om een opdracht in een tabblad te kiezen of een ander tabblad te activeren. Word 2019 is uitstekend te bedienen met alleen het toetsenbord. Druk bijvoorbeeld op de linker Alt-toets om letters te zien in de interface. **Alt+F** opent bijvoorbeeld het tabblad **Ontwerpen**. **Alt+R** opent het tabblad **Start**. Als u een tabblad hebt gekozen, worden bij de opdrachten letters getoond die de betreffende opdracht activeren. U hoeft de **Alt**-toets niet ingedrukt te houden, maar kunt rustig achter elkaar de letters typen. Druk op **Esc** om deze opdracht ongedaan te maken en telkens een stapje terug te doen.

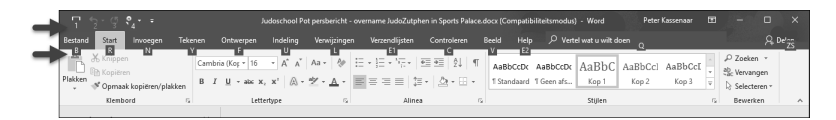

**Afbeelding 1.22** Druk op de linker Alt-toets om de tabbladen en opdrachten met het toetsenbord te activeren. Als u hier bedreven in raakt, gaat dit sneller dan het selecteren met de muis. Ook kan het schelen in RSI-klachten.

# **Opdrachten activeren**

Als een tabblad eenmaal actief is, kunt u een opdracht uit de groep activeren. Dat kan op de volgende manieren:

- Plaats de muisaanwijzer op de gewenste knop en klik met de linkermuisknop.
- Gebruik de Alt-toets plus aangegeven letter om de optie te activeren.
- Typ de toetsencombinatie die in de scherminfo wordt weergegeven.

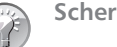

Scherminfo

Laat u de muisaanwijzer zweven boven een knop in het lint, dan verschijnt een venstertje met een beknopte beschrijving van de functie. U ziet tevens de sneltoets waarmee u deze functie kunt activeren.

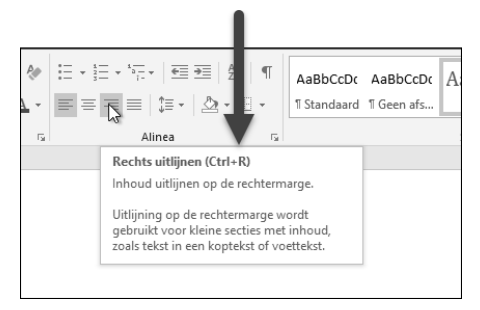

**Afbeelding 1.23** In de scherminfo is te lezen dat de functie Rechts uitlijnen ook kan worden uitgevoerd door op Ctrl+R te drukken.

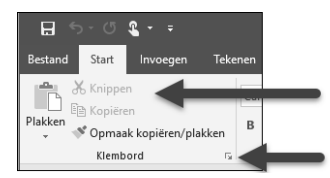

**Afbeelding 1.24** Gedimde (grijze) opdrachten zijn op dit moment niet beschikbaar. Met de kleine pijltjes rechtsonder wordt een extra dialoogvenster of paneel geopend.

## **Paneel activeren**

In de afbeelding ziet u de groep **Klembord** van het tabblad **Start**, waarin enkele opties enigszins vaag (gedimd) zijn weergegeven. Gedimde opdrachten zijn – op dat moment – niet beschikbaar. De optie **Knippen** is bijvoorbeeld pas beschikbaar als er tekst is geselecteerd. Op het moment dat dergelijke opdrachten geactiveerd kunnen worden, zal Word de bijbehorende knop automatisch beschikbaar maken. Hier kunt u als gebruiker niets aan veranderen.

Rechts van de groepsnaam staat een pijltje dat schuin naar beneden wijst, bijvoorbeeld bij de groepsnaam **Klembord**. Dit pijltje is het startpictogram voor een dialoogvenster of paneel. Klikt u op dit pijltje, dan verschijnt het dialoogvenster of paneel dat bij die groep hoort. Klikt u bijvoorbeeld op het pijltje naast de aanduiding **Klembord**, dan opent Word het paneel **Klembord** aan de linkerkant van het venster. Hierin worden teksten, afbeeldingen en andere opdrachten onthouden die u op het klembord hebt geplaatst. Kies een onderdeel in dit paneel om het snel in het document te plakken. Klik nogmaals op het kleine pijltje, of kies de knop **Sluiten** (met het kruisje) van het paneel om het weer te sluiten.

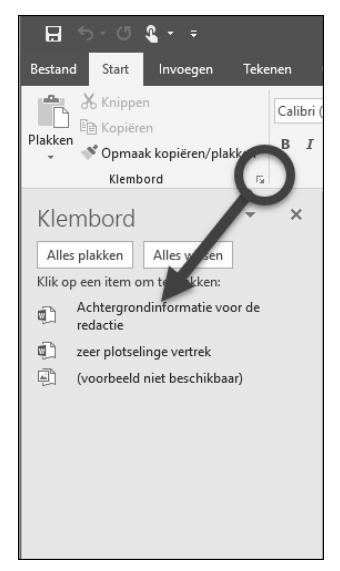

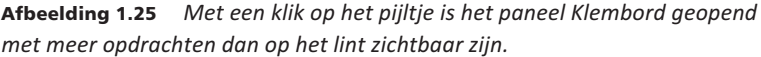

Zo heeft elke groep een eigen pijltje. Er is ook telkens een functie die bij de betreffende groep hoort. Bij de groep Lettertype verschijnt bijvoorbeeld het dialoogvenster Lettertype als u op het kleine pijltje klikt.

# Driehoekje met uitrolmenu

Bij sommige knoppen staat een omlaag wijzend pijltje (driehoekje). Dit geeft aan dat er meer keuzemogelijkheden zijn. Deze keuzemogelijkheden zijn verpakt in een menu of keuzelijst. Als u op zo'n driehoekje klikt, verschijnen de opties. In de afbeelding is dit bijvoorbeeld het geval bij de knop Regelafstand.

In verschillende menu's wordt een optie voorafgegaan door een vinkje ten teken dat die optie is ingeschakeld. Klik bijvoorbeeld eens in het tabblad **Indeling**. U ziet in het tabblad de groep **Pagina-instelling**. In de groep is de knop **Regelnummers** te vinden. Klikt u op deze knop, dan ziet u voor de optie **Geen** een vinkje. Als u op de optie **Doorlopend** klikt, verdwijnt het vinkje voor **Geen** en verschijnt dit bij **Doorlopend**.

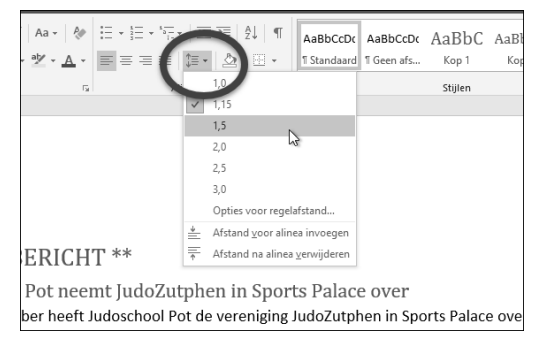

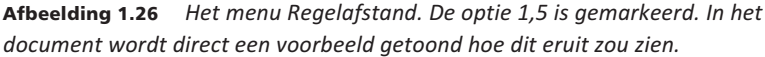

In de rest van het boek zullen we veel werken met de tabbladen, opdrachtgroepen, knoppen en mogelijkheden van het lint om meer functies te activeren.

# De werkbalk Snelle toegang

De werkbalk Snelle toegang vindt u helemaal linksboven in het Word-venster. De werkbalk is bedoeld voor het versnellen van veelgebruikte handelingen zoals knippen, plakken, kopiëren, het ongedaan maken van vergissingen, het invoegen van tabellen en hyperlinks en meer. Standaard zijn in de werkbalk maar enkele knoppen opgenomen. U kunt de werkbalk echter geheel naar wens samenstellen.

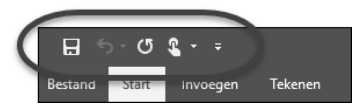

**Afbeelding 1.27** Linksboven de tabbladen van het lint ziet u de werkbalk Snelle toegang.

De knoppen in de werkbalk Snelle toegang kunt u aanpassen door op het omlaag wijzende pijltje (driehoekje) rechts naast de werkbalk te klikken. Er verschijnt een menu. Klik op de namen van de knoppen die u wilt toevoegen aan de werkbalk. Er verschijnt een vinkje voor de naam en de knop is vanaf nu zichtbaar in de werkbalk. Als u op een knop klikt waar al een vinkje voor staat, wordt deze knop uit de werkbalk verwijderd.

# **De liniaal**

Een handig hulpmiddel bij het indelen, inspringen en opmaken van teksten is de liniaal. Daarin worden de centimeters van een pagina aangegeven. De liniaal is zichtbaar onder het lint en aan de linkerkant van het documentvenster. Ziet u de liniaal niet, dan schakelt u deze als volgt in:

- 1 Klik in het tabblad **Beeld**.
  - In de groep Weergeven staat linksboven Liniaal met een selectievakje.
- 2 Klik op het selectievakje.
  - Het selectievakje wordt ingeschakeld (er wordt een vinkje geplaatst) en de liniaal wordt geactiveerd.

Om de liniaal uit te schakelen klikt u nog eens op het selectievakje voor Liniaal. Het vinkje zal verdwijnen en de liniaal verdwijnt uit beeld. Met de liniaal worden onder meer de marges en tabstops geregeld. In hoofdstuk 4 komen we uitgebreid terug op het werken met de liniaal.

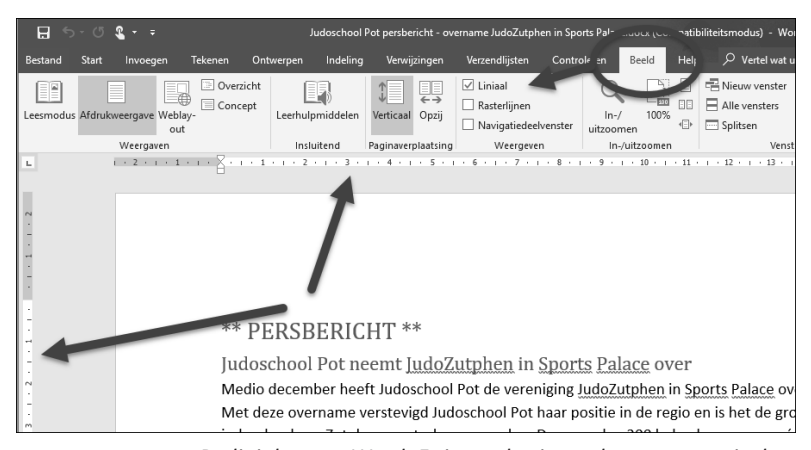

**Afbeelding 1.28** De linialen van Word. Er is een horizontale en een verticale liniaal.